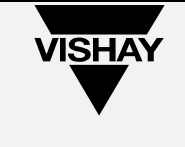

Purpose of the document: To create a complete guide for Sales Portal.

| Change His | tory           |                                                                                                    |
|------------|----------------|----------------------------------------------------------------------------------------------------|
| Date       | Name           | Description                                                                                                    |
| 2019/09/02 | Darren Jimenez | Document Creation                                                                                                    |
| 2020/06/29 | Darren Jimenez | Added MS Edge Chromium Instructions                                                                                                    |
| 2020/07/22 | Darren Jimenez | Added More Issues with solution                                                                                                    |
| 2020/09/28 | Darren Jimenez | Added instructions for Windows 10 v2004/20H2/21H1 with                                                                                                   |
|            |                | Japanese/Chinese IVIE (Page 17)                                                                                                    |
| 2021/01/15 | Darren Jimenez | Modified some instructions and added manual uninstall instructions                                                                                       |
| 2021/02/23 | Darren Jimenez | Added Additional Errors to be resolved                                                                                                    |
| 2021/07/28 | Darren Jimenez | Added simpler way to retrieve .net version                                                                                                    |
| 2021/11/02 | Darren Jimenez | Added Error log data when an older version of Sales Portal is Installed                                                                                  |
| 2022/04/18 | Darren Jimenez | Added Microsoft dot Net version requirement.                                                                                                    |
| 2022/04/20 | Darren Jimenez | Removed redundant dot Net version requirement on page 9.                                                                                                 |
| 2022/05/17 | Darren Jimenez | Added independent entry of Sales Portal Executable file on the Table of contents.<br>Added as a solution on Troubleshooting, letter A, number 2.         |
| 2022/08/17 | Darren Jimenez | Added issue and solution to "Could not Create SSL/TLS secure channel" error message.                                                                     |
| 2024/02/20 | Darren Jimenez | Re-created document with better Table of Contents<br>implementation.<br>Added Order Management duplicate data on View Order Status<br>screen workaround. |

| Last changed on:  | Last changed by:  | Version | Page:   |
|-------------------|-------------------|---------|---------|
| February 20, 2024 | Darren M. Jimenez | 2.0     | 1 of 26 |

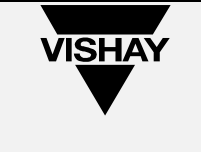

# Table of Contents

| Installation3                                                                                                    |
|----------------------------------------------------------------------------------------------------|
| Sales Portal via Google Chrome/Mozilla Firefox/Edge Chromium                                                                                       |
| Troubleshooting Common Errors8                                                                                                    |
| Installation Issues                                                                                                    |
| Unable to install or run this application Please contact your system Administrator                                                                 |
| Cannot download the application. The application is missing required files. Contact application vendor for assistance                              |
| Sales Portal is already opened but no window is appearing on the screen                                                                            |
| Application Cannot be Started. Contact the application vendor10                                                                                    |
| Account/UserID does not exist in the system11                                                                                                    |
| Password is invalid11                                                                                                    |
| Account is not active11                                                                                                    |
| Downloaded CSV information displayed in one column only                                                                                            |
| Locked Sales Portal Accounts12                                                                                                    |
| No valid SAP users12                                                                                                    |
| Error "Data at the root level is invalid. Line 1, position 1. Would you like to start a new session?"                                              |
| Button missing in the table13                                                                                                    |
| Windows 10 v2004/20H2 Japanese/Chinese Language input bug workaround14                                                                             |
| Downloaded CSV information displayed in one column only                                                                                            |
| Failed to update the application20                                                                                                    |
| Sales Portal log error: "Downloading<br>https://salesportal.vishay.com/uniRIAApplications/SalesPortal/SalesPortal.application<br>did not succeed." |
| Could not Create SSL/TLS secure channel21                                                                                                    |
| Order Management showing extra lines upon viewing View Order Status                                                                                |
| Completely Uninstalling Sales Portal manually23                                                                                                    |
| Sales Portal Executable25                                                                                                    |
| Verifying .net version25                                                                                                    |

| Last changed on:  | Last changed by:  | Version | Page:   |
|-------------------|-------------------|---------|---------|
| February 20, 2024 | Darren M. Jimenez | 2.0     | 2 of 26 |

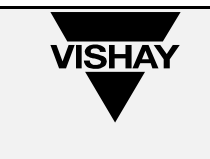

# Installation

You might need local ADMIN rights on your client system to perform the installation.

You must be using <u>Internet Explorer/Microsoft Edge</u> to continue. If your organization does not permit to use either one of these two, please go <u>here</u> for **Google Chrome / Mozilla Firefox** internet browsers before proceeding further.

You need at least <u>Microsoft dot Net Framework Version 4.6.2</u> to launch the application. Please go <u>here</u> to download.

Go to <u>https://salesportal.vishay.com</u> and press the Start button to begin the client install.

| Welcome                                   |                                             |
|-------------------------------------------|---------------------------------------------|
| Application: Sale                         | IsPortalXPA                                 |
| For Technical Su                          | pport please contact servicedesk@vishay.com |
| Launch the application:                   | Start                                       |
| The following prerequisites are required: | .NET Framework                              |

a. This is the first pop-up after pressing start.

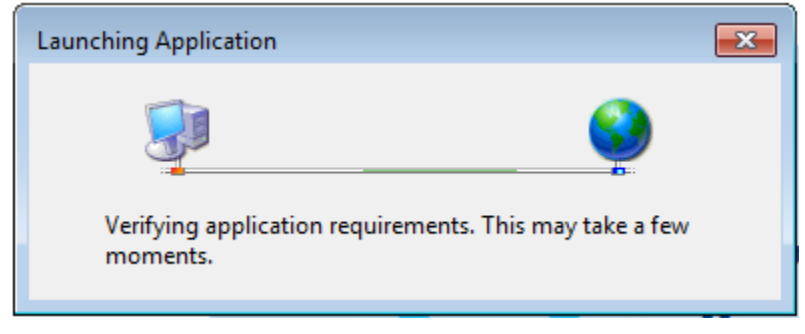

| Last changed on:  | Last changed by:  | Version | Page:   |
|-------------------|-------------------|---------|---------|
| February 20, 2024 | Darren M. Jimenez | 2.0     | 3 of 26 |

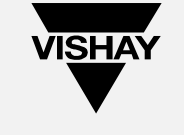

b. Then when the window pops up, click the Install button.

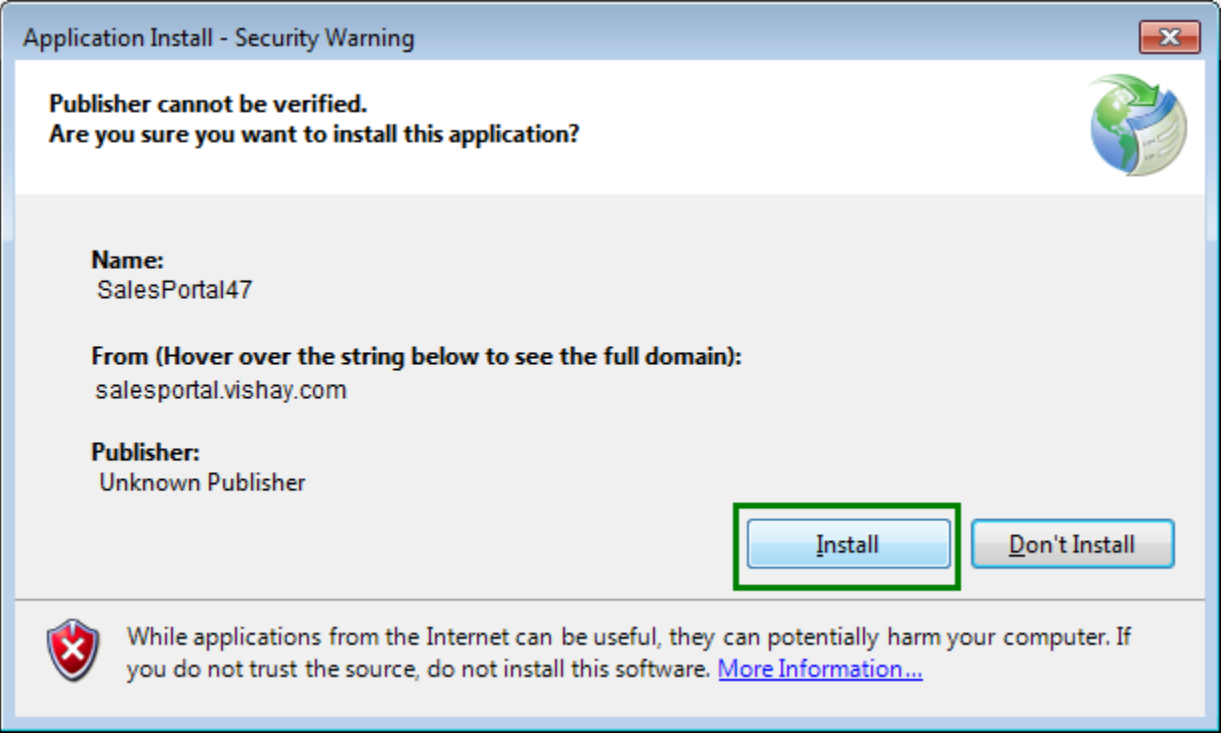

c. A processing window will pop up after clicking the Install button. Just wait for it to finish.

| (3%) Installing Sales                                | Portal47                                                                               |                |
|------------------------------------------------------|----------------------------------------------------------------------------------------|----------------|
| Installing SalesP<br>This may take<br>during the ins | ortaIXPA<br>several minutes. You can use your computer to do other tasks<br>tallation. | <b>?</b>       |
| VISHAY Name:                                         | SalesPortal47                                                                          |                |
| From:                                                | salesportal.vishay.com                                                                 |                |
| Downloa                                              | ding: 210 KB of 6.34 MB                                                                |                |
|                                                      |                                                                                        |                |
|                                                      | (                                                                                      | <u>C</u> ancel |

| Last changed on:  | Last changed by:  | Version | Page:   |
|-------------------|-------------------|---------|---------|
| February 20, 2024 | Darren M. Jimenez | 2.0     | 4 of 26 |

d. Sales Portal screen will pop up once it has been successfully installed.

| Login                                      |                                                                                                |
|--------------------------------------------|------------------------------------------------------------------------------------------------|
| VISHAY.                                    | Login                                                                                          |
| -Existing User-                            |                                                                                                |
| User ID: *                                 |                                                                                                |
|                                            | Forgot your User ID ?                                                                          |
| Password: *                                |                                                                                                |
|                                            | Forgot your Password ?                                                                         |
| * If you are new to                        | Vishay, create an acount now using our online registration process.                            |
| Registration                               | Login E <u>x</u> it                                                                            |
| * Please note that a<br>authorized person: | the content on this Vishay Intertechnology portal is confidential and is for use by<br>s only. |

- e. Can also be found on the Start Menu of your computer. This can be started without needing to visit <u>https://salesportal.vishay.com</u> again.
  - 1. Windows 7

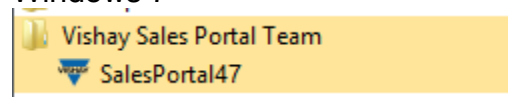

2. Windows 10

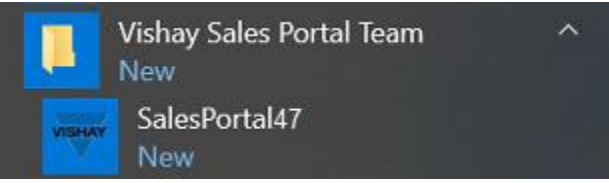

| Last changed on:  | Last changed by:  | Version | Page:   |
|-------------------|-------------------|---------|---------|
| February 20, 2024 | Darren M. Jimenez | 2.0     | 5 of 26 |

Sales Portal Installation and Troubleshooting Guide

# Sales Portal via Google Chrome/Mozilla Firefox/Edge Chromium

For Sales Portal to run by default, it should be installed using **Internet Explorer or Microsoft Edge**.

But if your organization doesn't allow either of the two browsers to run.

You need to install some add-ons to your which respective browser is being allowed.

#### A. For Google Chrome

A. go to <u>https://chrome.google.com/webstore/detail/clickonce-for-google-</u> <u>chro/kekahkplibinaibelipdcikofmedafmb</u> and install the add-on.

## B. For Mozilla Firefox

- A. go to <u>https://addons.mozilla.org/en-US/firefox/addon/breez-</u> clickonce/?src=search and install the add-on
- C. After downloading the respective add-ons for your browsers, restart the browser and do the <u>Sales Portal installation</u> again.
- D. For the new **Microsoft Edge Chromium**, support for ClickOnce is not yet enabled by default please do the steps below:
  - A. Type: edge://flags to your browser address bar.

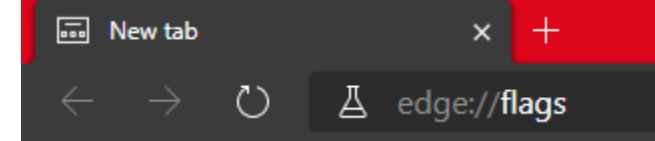

B. Browse to ClickOnce Support and choose Enabled

| ∐ Experiments                     |                                      |                                                                                                    |                                  |                    |  |
|-----------------------------------|--------------------------------------|----------------------------------------------------------------------------------------------------|----------------------------------|--------------------|--|
| $\leftrightarrow$ $\rightarrow$ O | <b>≷ Edge</b>   edge:// <b>flags</b> |                                                                                                    |                                  |                    |  |
|                                   |                                      |                                                                                                    |                                  |                    |  |
|                                   |                                      | Q Search flags                                                                                                    |                                  |                    |  |
|                                   |                                      | Enable CDM Override Service                                                                                                    |                                  |                    |  |
|                                   |                                      | Enables a service to override which CDMs are supported for a certain doma<br>supplied by Microsoft. – Windows                                                 | in with a value                  | Default            |  |
|                                   |                                      | <u>#edge-cdm-override-service</u>                                                                                                    |                                  |                    |  |
|                                   |                                      | ClickOnce Support<br>When enabled, file downloads that request ClickOnce handling will invoke th                                                              | he ClickOnce                     |                    |  |
|                                   |                                      | application with the server-provided URL. This feature flag will be overridder<br>organization configures the Allow users to open files using the ClickOnce p | n if your<br>protocol" policy. – | Default            |  |
|                                   |                                      | Windows                                                                                                    |                                  | Default<br>Enabled |  |
|                                   |                                      |                                                                                                    |                                  | Disabled           |  |

| Last changed on:  | Last changed by:  | Version | Page:   |
|-------------------|-------------------|---------|---------|
| February 20, 2024 | Darren M. Jimenez | 2.0     | 6 of 26 |

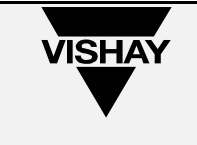

# C. Click Restart

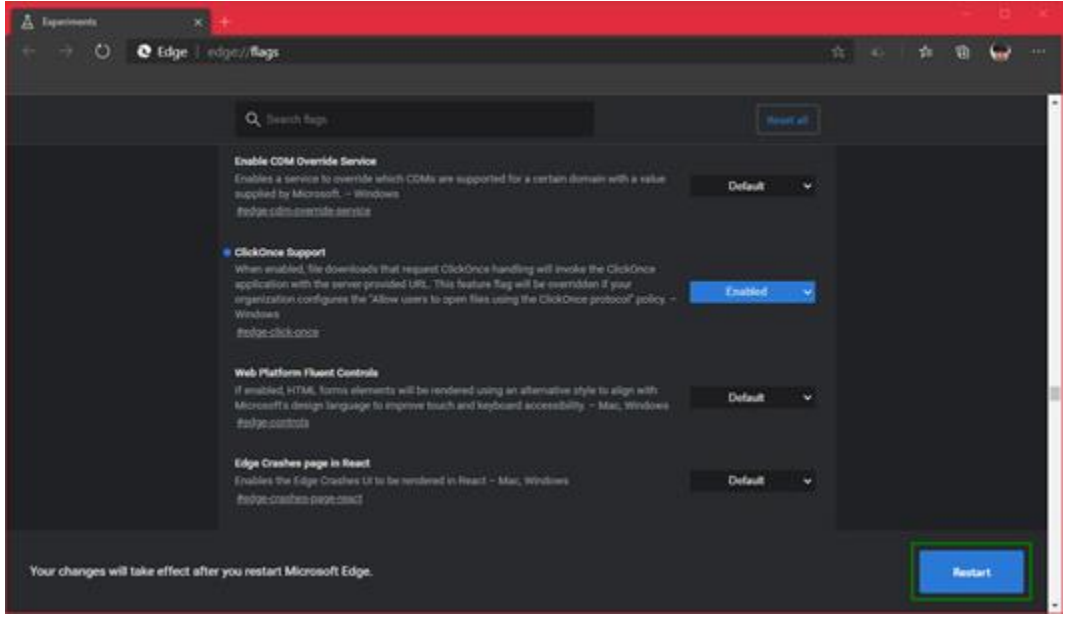

| Last changed on:  | Last changed by:  | Version | Page:   |
|-------------------|-------------------|---------|---------|
| February 20, 2024 | Darren M. Jimenez | 2.0     | 7 of 26 |

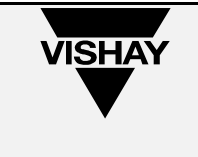

# **Troubleshooting Common Errors**

#### Installation Issues

# Unable to install or run this application.... Please contact your system Administrator

This application requires your system to be updated to Microsoft Common Language Runtime Version 4.0.30319.0.

this problem usually occurs when you have a .Net that is not supported anymore by the application.

| System L | Jpdate Required                                                                                                    |
|----------|----------------------------------------------------------------------------------------------------|
| (į)      | Unable to install or run this application. This application<br>requires your system to be updated to Microsoft<br>Common Language Runtime Version 4.0.30319.0. |
|          | Please contact your system administrator.                                                                                                    |
|          | ОК                                                                                                    |

**Solution:** Install Microsoft the recommended .Net framework via this link: <u>https://dotnet.microsoft.com/en-us/download/dotnet-framework</u>

| Last changed on:  | Last changed by:  | Version | Page:   |
|-------------------|-------------------|---------|---------|
| February 20, 2024 | Darren M. Jimenez | 2.0     | 8 of 26 |

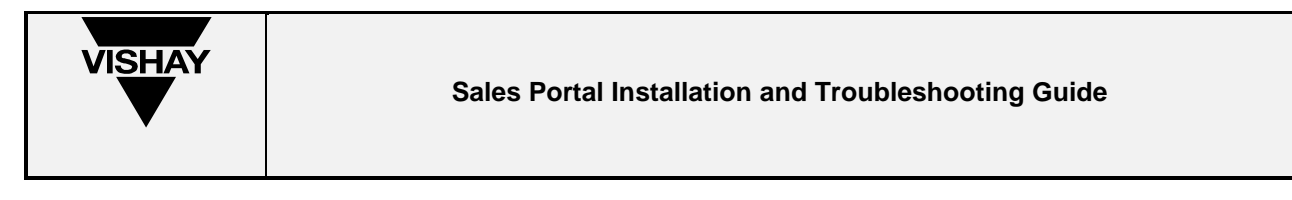

Cannot download the application. The application is missing required files. Contact application vendor for assistance.

> Problem usually occurs when Google Chrome or Edge Chromium is used.

| We                                                                                                    | elcome                                                                                                    |                                                                                                    |                                                                                                    |                                                                                                    |
|----------------------------------------------------------------------------------------------------|----------------------------------------------------------------------------------------------------|----------------------------------------------------------------------------------------------------|----------------------------------------------------------------------------------------------------|----------------------------------------------------------------------------------------------------|
|                                                                                                    |                                                                                                    | Application: SalesP                                                                                                    | ortal (Build 15-0                                                                                                  | October-18 12:01 AM)                                                                                                    |
|                                                                                                    |                                                                                                    | Publisher: Vishay S                                                                                                    | ales Portal Tean                                                                                                   | n                                                                                                    |
|                                                                                                    |                                                                                                    | For Technical Cuppe                                                                                                    | rt plazas contact                                                                                                  | somicodock@vicbay.com                                                                                                    |
|                                                                                                    | Cannot Start Applica                                                                                                    | ation                                                                                                    | X                                                                                                    | Tricedesk@visitay.com                                                                                                    |
|                                                                                                    | Cannot dov<br>missing req<br>assistance.                                                                                                    | wnload the application. Th<br>quired files. Contact applic                                                                                                    | e application is<br>ation vendor for                                                                               | 5:00 EDT<br>t be available due to project Go-Live activ<br>July 22, 2019 07:30 EDT. We apologize                                                                                 |
|                                                                                                    | La                                                                                                    | OK Details                                                                                                    |                                                                                                    |                                                                                                    |
|                                                                                                    | The following pre<br>are required:                                                                                                    | e-requisites                                                                                                    | MSHtml S<br>Details                                                                                                | ietup                                                                                                    |
|                                                                                                    |                                                                                                    |                                                                                                    | .Net Framew                                                                                                    | vork 2.0                                                                                                    |
| 2VG2HFJR.log - Notepad<br>File Edit Format View Help                                                                                                    |                                                                                                    |                                                                                                    |                                                                                                    |                                                                                                    |
| PLATFORM VERSION INFO<br>windows<br>Common Language Runtime<br>System. Deployment.dll<br>clr.dll<br>dfdll.dll<br>dfshim.dll                                                           | : 6.1.7601.65536 (win3)<br>: 4.0.30319.42000<br>: 4.8.3761.0 built by:<br>: 4.8.3928.0 built by:<br>: 4.8.3761.0 built by:<br>: 4.8.3761.0 built by:<br>: 4.0.41209.0 (Main.04)                                                      | 2NT)<br>NET48REL1<br>NET48REL1<br>NET48REL1<br>1209-0000)                                                                                                    |                                                                                                    |                                                                                                    |
| SOURCES<br>Deployment url                                                                                                    | : file:///C:/Users/dji                                                                                                    | menez2/Desktop/SalesPortalXF                                                                                                    | PA. application                                                                                                    |                                                                                                    |
| IDENTITIES<br>Deployment Identity                                                                                                    | : SalesPortalXPA, Vers                                                                                                    | ion=3.3.0.359, Culture=neutr                                                                                                    | al, PublicKeyToken=1014                                                                                            | 3d40e66e15a7, processorArchitecture=x86                                                                                                    |
| APPLICATION SUMMARY<br>* Installable application.<br>* Trust url parameter is s                                                                                                    | set.                                                                                                    |                                                                                                    |                                                                                                    |                                                                                                    |
| ERROR SUMMARY<br>Below is a summary of the<br>* Activation of C Users)<br>+ Deployment and a                                                                                          | errors, details of these erro<br>djimenez>\neskton\salesportal<br>application do not have match                                                                                                    | ors are listed later in the<br>XPA application resulted in<br>ing security zones                                                                                                 | log.<br>exception. Following fa                                                                                    | ilure messages were detected:                                                                                                    |
| No transaction error was o                                                                                                    | detected.                                                                                                    |                                                                                                    |                                                                                                    |                                                                                                    |
| There were no warnings dur                                                                                                    | ring this operation.                                                                                                    |                                                                                                    |                                                                                                    |                                                                                                    |
| * [8/23/2019 7:07:49 AM] * [8/23/2019 7:07:49 AM] * [8/23/2019 7:07:49 AM] * [8/23/2019 7:07:49 AM] *                                                                                 | : Activation of C:\Users\djim<br>: Processing of deployment man<br>: Installation of the applica                                                                                                    | nenez2\Desktop\SalesPortalXPA<br>nifest has successfully comp<br>tion has started.                                                                                               | application has starte leted.                                                                                      | d.                                                                                                    |
| ERROR DETAILS<br>Following errors were det<br>* [8/23/2019 7:07:49 AM] 5<br>- Source: System.<br>- Stack trace:<br>at System.<br>at System.<br>at System.<br>at System.<br>at System. | <pre>cted during this operation.<br/>System. Deployment. Application<br/>application do not have match<br/>Deployment<br/>Deployment. Application. Appli<br/>Deployment. Application. Appli<br/>Deployment. Application. Appli</pre> | InvalidDeploymentException<br>ing security zones.<br>oadManager.DownloadApplicati<br>cationActivator.DownloadAppl<br>cationActivator.InstallAppl<br>cationActivator.PerformDeplc | (Zone)<br>onManifest(AssemblyMani<br>ication(SubscriptionSta<br>cation(SubscriptionStat<br>ymentActivation(Uri act | fest deploymentManifest, String targetDir<br>te subState, ActivationDescription actDes<br>e& subState, ActivationDescription actDes<br>ivationuri, Boolean isShortcut, String te |
| at System.<br>End of stack trace from previo<br>at System.<br>at System.<br>at System.                                                                                                | . Deployment. Application. Appli<br>ous location where exception of<br>Runtime. ExceptionServices. Ex<br>. Deployment. Application. Appli<br>. Deployment. Application. Appli                                                        | cationActivator.PerformDeplo<br>was thrown<br>cceptionDispatchInfo.Throw()<br>cationActivator.PerformDeplo<br>cationActivator.ActivateDepl                                       | oymentActivationWithRetr<br>oymentActivationWithRetr<br>oymentWorker(Object sta                                    | y(uri activationUri, Boolean isShortcut,<br>y(uri activationUri, Boolean isShortcut,<br>te)                                                                                      |
| COMPONENT STORE TRANSACTION DETAIL<br>No transaction information                                                                                                    | .5<br>n is available.                                                                                                    |                                                                                                    |                                                                                                    |                                                                                                    |

# Solution1: Mozilla Firefox / Google Chrome addons and Edge Chromium instructions

**Solution2:** Please follow this link.

| Last changed on:  | Last changed by:  | Version | Page:   |
|-------------------|-------------------|---------|---------|
| February 20, 2024 | Darren M. Jimenez | 2.0     | 9 of 26 |

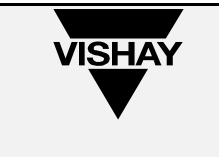

#### Sales Portal is already opened but no window is appearing on the screen.

This is due to having 2 or more displays while opening the Sales Portal and trying to open it again without the second display.

To reset the screen state like when it has only been downloaded for the first time, please refer to this link.

## Application Cannot be Started. Contact the application vendor.

Problem usually occurs when Google Chrome or Edge Chromium is used.

| Application cannot be started. Contact the application vendor. |  |
|----------------------------------------------------------------|--|
|                                                                |  |
| OK Details                                                     |  |

Solution1: Mozilla Firefox / Google Chrome addons and Edge Chromium

**Solution2:** Please follow this link.

| Last changed on:  | Last changed by:  | Version | Page:    |
|-------------------|-------------------|---------|----------|
| February 20, 2024 | Darren M. Jimenez | 2.0     | 10 of 26 |

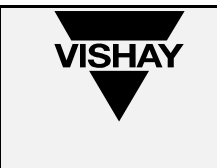

### Account/UserID does not exist in the system

For new users

1. If received an activation e-mail from the system, Input the User ID indicated in the Activation email. If still cannot login, click the "Forgot your User ID?" link.

| Login<br>VISHAY.                        | Login                                                                                          |
|-----------------------------------------|------------------------------------------------------------------------------------------------|
| Existing User                           |                                                                                                |
| User ID: *                              |                                                                                                |
| Password: *                             | Forgot your User ID ?                                                                          |
| l associa.                              | Forgot your Password ?                                                                         |
| * If you are new to                     | Vishay,create an acount now using our online registration process.                             |
| Registration                            | Login E <u>x</u> it                                                                            |
| * Please note that<br>authorized person | the content on this Vishay Intertechnology portal is confidential and is for use by<br>s only. |

- 2. If did not received an activation e-mail from the system, please contact the regional coordinator assign to your region
  - a. Asia Pacific Siew Lan Leong (<u>Siew.Leong@vishay.com</u>)
  - b. Europe/Israel Wippich Roland (<u>Roland.Wippich@vishay.com</u>)
  - c. North America Patty Labenz (Patty.Labenz@vishay.com)

## Password is invalid

If your password cannot proceed and you think you did not change anything, it is better to click forgot password so your account will not be locked.

| Login                                      |                                                                                              |
|--------------------------------------------|----------------------------------------------------------------------------------------------|
| VISHAY.                                    | Login                                                                                        |
| Existing User                              |                                                                                              |
| User ID: *                                 |                                                                                              |
|                                            | Forgot your User ID ?                                                                        |
| Password: *                                |                                                                                              |
|                                            | Forgot your Password ?                                                                       |
| * If you are new to \                      | /ishay,create an acount now using our online registration process.                           |
| <u>R</u> egistration                       | Login E <u>x</u> it                                                                          |
| * Please note that t<br>authorized persons | he content on this Vishay Intertechnology portal is confidential and is for use by<br>sonly. |

#### Account is not active

Contact assigned Customer Representative for the region and request for the account to be activated.

- 1. Asia Pacific Siew Lan Leong (Siew.Leong@vishay.com)
- 2. Europe/Israel Wippich Roland (Roland.Wippich@vishay.com)
- 3. North America Patty Labenz (Patty.Labenz@vishay.com)

| Last changed on:  | Last changed by:  | Version | Page:    |
|-------------------|-------------------|---------|----------|
| February 20, 2024 | Darren M. Jimenez | 2.0     | 11 of 26 |

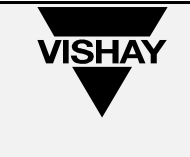

#### Downloaded CSV information displayed in one column only

This usually happens due to regional setting of the laptop where the file was opened.

Ex: In German settings, Excel interprets the comma as a decimal separator instead of a column separator

- a. Go to Control Panel and click on 'Region and Language'
- b. In the 'Formats' tab under Format, select 'English(United States)'
- c. Download again the file to check if CSV displayed correctly OTHER OPTION:
- a. You can also choose to modify this setting locally in EXCEL by doing the following steps:
- b. 1. Open Excel application.
- c. 2. Go to Excel Options -> Advanced and make sure that the setting is similar to below screenshot:

| Use system separators |   |
|-----------------------|---|
| Decimal separator:    |   |
| Thousands separator:  | , |

#### **Locked Sales Portal Accounts**

An account gets locked when the user failed to input the correct password for 5 consecutive times.

To unlock the account, the user must contact his/her respective Vishay CS. That CS will then inform the unlocking in-charge.

#### No valid SAP users

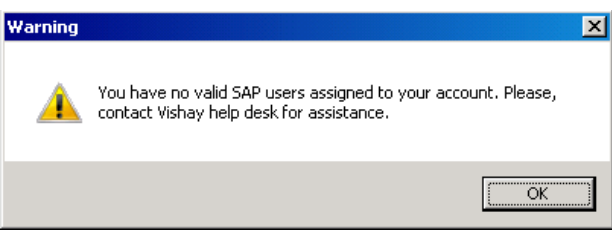

Contact GBAO Security(GBAO SECURITY SUPPORT@vishay.com)

| Last changed on:  | Last changed by:  | Version | Page:    |
|-------------------|-------------------|---------|----------|
| February 20, 2024 | Darren M. Jimenez | 2.0     | 12 of 26 |

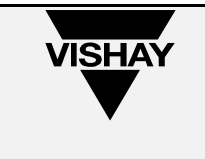

Error "Data at the root level is invalid. Line 1, position 1. Would you like to start a new session?"

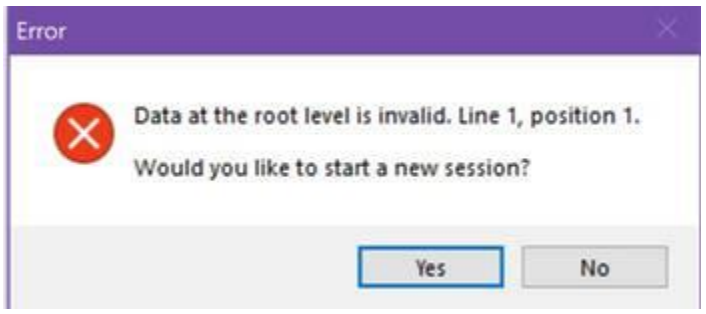

If this happens please select "No" and refer to this link.

### Button missing in the table

This is caused by the table column where the button is located is too small. Following the steps below to proceed.

1. Point the mouse on the right corner of the table title

| Vishay Material | (+) |
|-----------------|-----|
| SI99*           |     |
|                 |     |

2. Drag the column towards right to see the small selection button

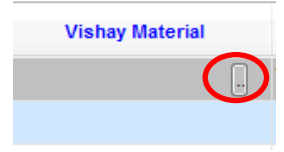

| Last changed on:  | Last changed by:  | Version | Page:    |
|-------------------|-------------------|---------|----------|
| February 20, 2024 | Darren M. Jimenez | 2.0     | 13 of 26 |

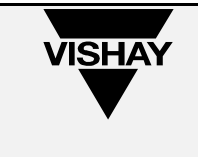

## Windows 10 v2004/20H2 Japanese/Chinese Language input bug workaround

Because Microsoft IME has upgraded to a new version, not all features are compatible with it.

It is needed to use the previous version as a temporary work-around until Microsoft releases a new update fixing the issue.

1. Close Sales Portal and Go to Start and click Settings.

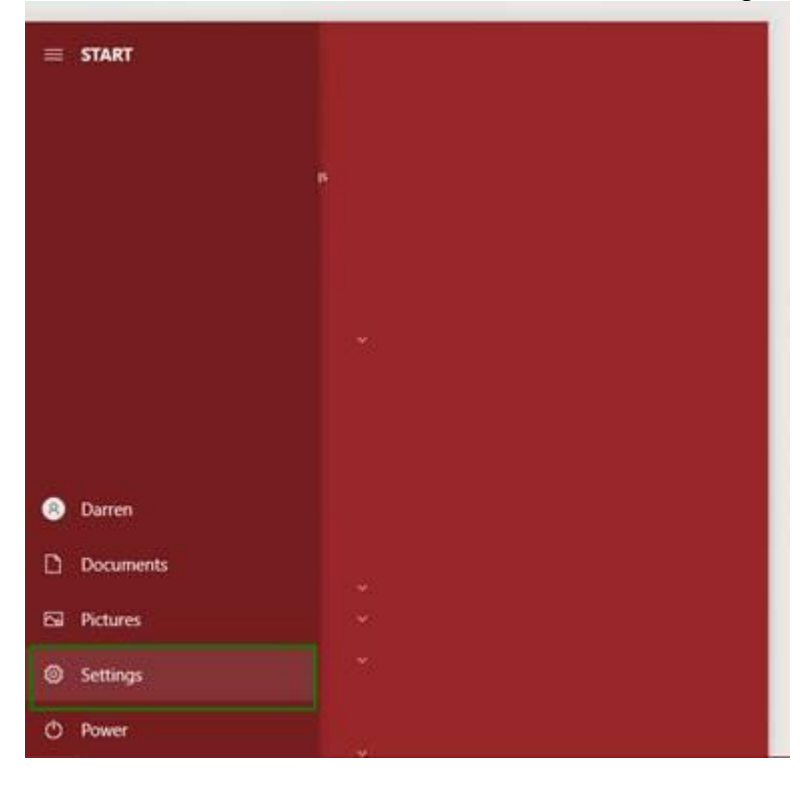

| Last changed on:  | Last changed by:  | Version | Page:    |
|-------------------|-------------------|---------|----------|
| February 20, 2024 | Darren M. Jimenez | 2.0     | 14 of 26 |

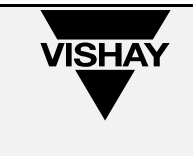

2. Type **"language"** and select **"Edit language and keyboard options"**.

|                    |                               | language         |                                     |   |                                                   |
|--------------------|-------------------------------|------------------|-------------------------------------|---|---------------------------------------------------|
|                    |                               | Edit language an | d keyboard options                  |   |                                                   |
| System             | n<br>                         | P Edit lang      | age and keyboard options            |   | Phone<br>Industry Industry Phone                  |
| power              | South, Inventiously, I        | Add a lar        | guage to this device                |   | Carle Jone rendroid, rendro                       |
| (TS)               | of 8 Internet                 | Change t         | he language that Windows features   | - |                                                   |
| Wi-fi, I           | irplane mode, VPN             | A Choose if      | websites can use your language list | - | npps<br>Uninstall, defaults, optional<br>features |
| Accou              | ints                          |                  | Show all results                    | 8 | Gaming                                            |
| Your at<br>work, f | scunts, email, sync,<br>amily |                  | Speech, region, date                | 0 | Xbox Game Bar, captures, Gam<br>Mode              |
| Ease o             | f Access                      | Q                | Search                              | A | Privacy                                           |
| Contrai            | x, magnifier, high<br>it      |                  | Find my files, permissions          |   | Location, camera, microphone                      |
| Updat              | e & Security                  |                  |                                     |   |                                                   |
| Windo<br>backup    | ws Update, recovery,<br>I     |                  |                                     |   |                                                   |
|                    |                               |                  |                                     |   |                                                   |
|                    |                               |                  |                                     |   |                                                   |

3. Click your respective language

| ← Settings       |                                                                                                    |  | × |
|------------------|----------------------------------------------------------------------------------------------------|--|---|
|                  | Language                                                                                                    |  |   |
| Find a setting P |                                                                                                    |  |   |
| Time & Language  | Keyboard Speech<br>English (United States) English (United States)                                                                                                    |  |   |
| 問 Date & time    | Windows display language                                                                                                    |  |   |
| Region           | English (United States)                                                                                                    |  |   |
| AT Language      | Windows features like Settings and File Explorer will appear in this<br>language.                                                                                                    |  |   |
| © Speich.        | Preferred languages         Apps and websites will appear in the first language in the list that they support.            → Add a language          Add a language            → Add a language             → Add a language             → Add a language |  |   |
|                  | A <sup>th</sup> Japanese A <sup>th</sup> C C C C T                                                                                                    |  |   |
|                  | Related settings<br>Administrative language sattings<br>Date, time & regional forwatting<br>Seelling, Johnn, & Veckaged attRives                                                                                                    |  |   |

| Last changed on:  | Last changed by:  | Version | Page:    |
|-------------------|-------------------|---------|----------|
| February 20, 2024 | Darren M. Jimenez | 2.0     | 15 of 26 |

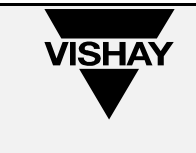

4. Click Options

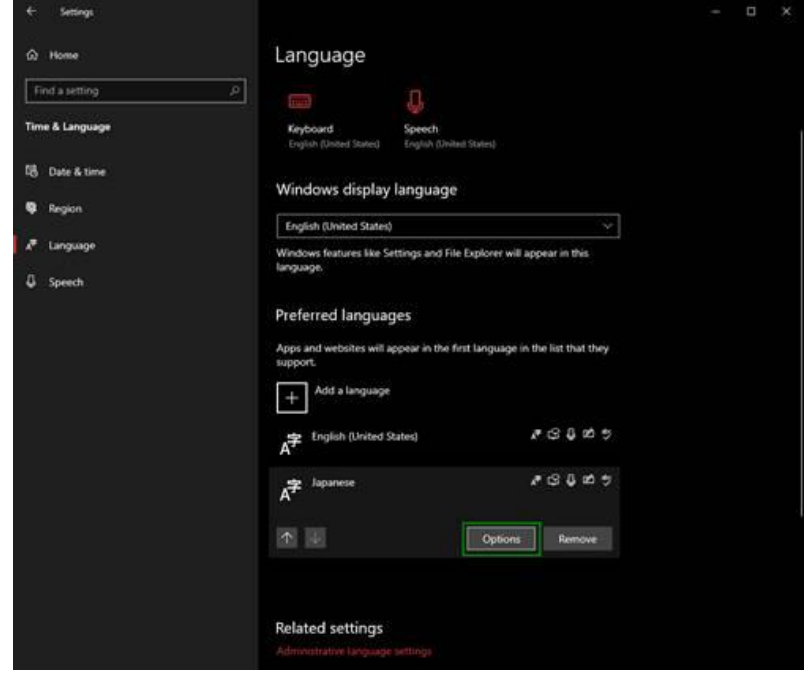

# 5. Click Microsoft IME(Pinyin for Chinese)

| ය Language options: Japanese                   |  |
|------------------------------------------------|--|
| Handwriting                                    |  |
| Handwriting installed                          |  |
| Speech                                         |  |
|                                                |  |
| Regional format                                |  |
|                                                |  |
| Hardware keyboard layout                       |  |
| Keyboard layout English keyboard (101/102 key) |  |
| Change layout                                  |  |
| Keyboards                                      |  |
| + Add a keyboard                               |  |
| Microsoft IME<br>Input method editor           |  |
| Related settings                               |  |
|                                                |  |
| Gertuip                                        |  |

| Last changed on:  | Last changed by:  | Version | Page:    |
|-------------------|-------------------|---------|----------|
| February 20, 2024 | Darren M. Jimenez | 2.0     | 16 of 26 |

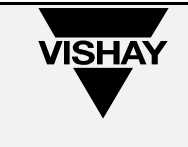

×.

6. Click **Options** 

| බ Language options: Japanese<br>Handwriting                       |  |
|-------------------------------------------------------------------|--|
| Handwriting installed                                             |  |
| Speech                                                            |  |
|                                                                   |  |
| Regional format                                                   |  |
|                                                                   |  |
| Hardware keyboard layout                                          |  |
| Keyboard layout: English keyboard (101/102 key)<br>Ohange layout: |  |
| Keyboards                                                         |  |
| + Add a keyboard                                                  |  |
| Input method eddor                                                |  |
| Related settings                                                  |  |
|                                                                   |  |

# 7. Click General

| 4              | Settings                                                                                                |  |  |
|----------------|----------------------------------------------------------------------------------------------------|--|--|
| ŝ              | Microsoft IME                                                                                           |  |  |
| A <sup>‡</sup> | General<br>Proof settings, character type and set, predictive input, default<br>settings, compatibility |  |  |
|                | Key and touch outomization<br>Key temptais, key assignment, touch keytoard                              |  |  |
|                | Learning and Dictionary<br>Learning, user dictionary, system dictionary                                 |  |  |
| 71             | Appearance<br>Color, form size, that boolbar                                                            |  |  |
| ጽ              | Usage data collection<br>Send data to Microsoft                                                         |  |  |
| Lea            | In                                                                                                    |  |  |
| How            |                                                                                                    |  |  |
| 92             |                                                                                                    |  |  |
| 2              |                                                                                                    |  |  |
|                |                                                                                                    |  |  |
|                |                                                                                                    |  |  |
|                |                                                                                                    |  |  |
|                |                                                                                                    |  |  |
|                |                                                                                                    |  |  |
|                |                                                                                                    |  |  |

| Last changed on:  | Last changed by:  | Version | Page:    |
|-------------------|-------------------|---------|----------|
| February 20, 2024 | Darren M. Jimenez | 2.0     | 17 of 26 |

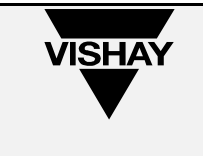

8. Scroll down and turn on Use previous version of Microsoft IME(Pinyin for Chinese)

| ← Settings                                                                                   |                                                                  | - 0 | × |
|----------------------------------------------------------------------------------------------|------------------------------------------------------------------|-----|---|
|                                                                                              |                                                                  |     |   |
| i General                                                                                    |                                                                  |     |   |
| Un Un                                                                                        |                                                                  |     |   |
| One suggestion services                                                                      |                                                                  |     |   |
| Coud suggestion                                                                              | Con Abbut                                                        |     |   |
| S Superiese Address                                                                          |                                                                  |     |   |
| A NING                                                                                       | Ce Abob                                                          |     |   |
| test to charter the state                                                                    |                                                                  |     |   |
| Default settings                                                                             |                                                                  |     |   |
| Restore IME default settings                                                                 |                                                                  |     |   |
| Restore                                                                                      |                                                                  |     |   |
|                                                                                              |                                                                  |     |   |
| Compatibility                                                                                |                                                                  |     |   |
| Microsoft IME has upgraded to a new version                                                  | n, but not all features are                                      |     |   |
| compatible with it. If you encounter issues, y<br>previous version.                          | you can return to using the                                      |     |   |
| Use previous venion of Microsoft IME                                                         |                                                                  |     |   |
| Off Off                                                                                      |                                                                  |     |   |
| (earring)                                                                                    |                                                                  |     |   |
|                                                                                              |                                                                  |     |   |
| Learn                                                                                        |                                                                  |     |   |
| How to use Japanese IME                                                                      |                                                                  |     |   |
| A Descent                                                                                    |                                                                  |     |   |
| Cont help                                                                                    |                                                                  |     |   |
|                                                                                              |                                                                  |     |   |
| € Settings                                                                                   |                                                                  |     |   |
| General                                                                                      |                                                                  |     |   |
| Cn Cn                                                                                        |                                                                  |     |   |
| The suggestion pervices                                                                      |                                                                  |     |   |
| Coud suggestion                                                                              | COT ADDAL                                                        |     |   |
| C Japanese Address                                                                           | • or                                                             |     |   |
| 🐊 Riesa                                                                                      | Cont Amount                                                      |     |   |
|                                                                                              |                                                                  |     |   |
| Default settings                                                                             |                                                                  |     |   |
| Bestore BJE default settions                                                                 |                                                                  |     |   |
| Retions                                                                                      | Change IME version                                               |     |   |
|                                                                                              | Do you really want to use the previous version of Microsoft IME? |     |   |
| Concerned In The .                                                                           |                                                                  |     |   |
| Compatibility                                                                                | OK Cancel                                                        |     |   |
| Microsoft IME has upgraded to a new versio<br>compatible with it. If you encounter issues, y | And the investigation of the state                               |     |   |
| previous version,                                                                            |                                                                  |     |   |
| Use previous version of Microsoft IME                                                        |                                                                  |     |   |
| ( ) Oo                                                                                       |                                                                  |     |   |
| Lagrowith .                                                                                  |                                                                  |     |   |
| diaman'                                                                                      |                                                                  |     |   |
| tion to use hereine ME                                                                       |                                                                  |     |   |
|                                                                                              |                                                                  |     |   |
| A Germe                                                                                      |                                                                  |     |   |
| 2 Sections                                                                                   |                                                                  |     |   |
|                                                                                              |                                                                  |     |   |

9. Start Sales Portal again

| Last changed on:  | Last changed by:  | Version | Page:    |
|-------------------|-------------------|---------|----------|
| February 20, 2024 | Darren M. Jimenez | 2.0     | 18 of 26 |

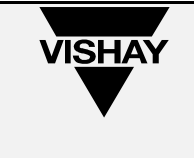

#### Downloaded CSV information displayed in one column only

This usually happens due to regional setting of the laptop where the file was opened. Ex: In German settings, Excel interprets the comma as a decimal separator instead of a column separator

- 1. Go to Control Panel and click on 'Region and Language'
- 2. In the 'Formats' tab under Format, select 'English(United States)'
- 3. Download again the file to check if CSV displayed correctly

#### OTHER OPTION:

You can also choose to modify this setting locally in EXCEL by doing the following steps:

- 1. Open Excel application.
- 2. Go to Excel Options -> Advanced and make sure that the setting is similar to below screenshot:

| Use system separators |   |
|-----------------------|---|
| Decimal separator:    | • |
| Thousands separator:  |   |

| Last changed on:  | Last changed by:  | Version | Page:    |
|-------------------|-------------------|---------|----------|
| February 20, 2024 | Darren M. Jimenez | 2.0     | 19 of 26 |

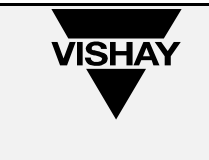

#### Failed to update the application.

This error usually happens when user is trying to start Sales portal with other users accessing it simultaneously on Citrix with Windows Server 2019.

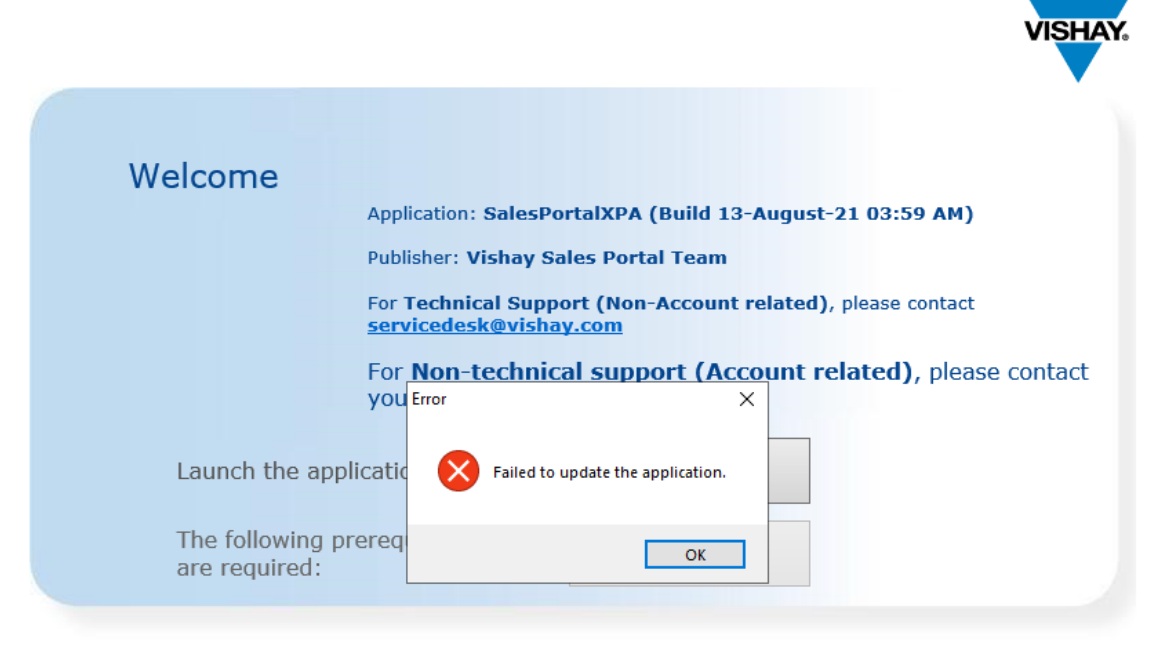

Sales Portal - Installation Guide Sales Portal - User Registration Guide

Solution is to download the Portable Sales Portal client. By downloading this file, user is not required to go to the website anymore and click **Start**. File can be downloaded from <u>https://salesportal.vishay.com/files/salesportal47.aspx</u>. Instruction is inside the zip file in a document.

| Last changed on:  | Last changed by:  | Version | Page:    |
|-------------------|-------------------|---------|----------|
| February 20, 2024 | Darren M. Jimenez | 2.0     | 20 of 26 |

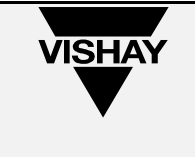

# Sales Portal log error: "Downloading

https://salesportal.vishay.com/uniRIAApplications/SalesPortal/SalesPortal.applic ation did not succeed."

This means user has an old version of sales portal installed. All Sales Portal Installation must be removed and install the new one on the website. Please follow this link on how to.

| PLATFORM VERSION INFO         |                                                                                                    |
|-------------------------------|----------------------------------------------------------------------------------------------------|
| Windows                       | : 6.1.7601.65536 (Win32NT)                                                                                                    |
| Common Language Runtime       | : 4.0.30319.42000                                                                                                    |
| System.Deployment.dll         | : 4.7.2102.0 built by: NET47REL1LAST                                                                                                    |
| clr.dll : 4                   | .7.2102.0 built by: NET47REL1LAST                                                                                                    |
| dfdll.dll                     | : 4.7.2102.0 built by: NET47REL1LAST                                                                                                    |
| dfshim.dll                    | : 4.0.41209.0 (Main.041209-0000)                                                                                                    |
| SOURCES                       |                                                                                                    |
| Deployment url                | : file:///C:/ProgramData/Microsoft/Windows/Start%20Menu/Programs/Vishay%20Sales%20Portal%20Team/SalesPortal.appref-ms%7C                                                                                                    |
| ERROR SUMMARY                 |                                                                                                    |
| Below is a summary of the e   | rrors, details of these errors are listed later in the log.                                                                                                    |
| * Activation of C:\ProgramD;  | ata\Microsoft\Windows\Start Menu\Programs\Vishav Sales Portal Team\SalesPortal.appref-ms1 resulted in exception. Following failure messages were detected:                                                                                                    |
| + Downloading <u>http</u>     | s://salesportal.vishay.com/uniRIAApplications/SalesPortal/SalesPortal.application did not succeed.                                                                                                    |
| + The remote serve            | r returned an error: (404) Not Found.                                                                                                    |
| COMPONENT STORE TRANSACTION F |                                                                                                    |
| No transaction orror was dot  | ALLONE SUMINIANT                                                                                                    |
|                               |                                                                                                    |
| WARNINGS                      |                                                                                                    |
| There were no warnings dur    | ng this operation.                                                                                                    |
| OPERATION PROGRESS STATUS     |                                                                                                    |
| * [10/28/2021 12:59:02 PM]    | : Activation of C:\ProgramData\Microsoft\Windows\Start Menu\Programs\Vishay Sales Portal Team\SalesPortal.appref-ms  has started.                                                                                                    |
| ERROR DETAILS                 |                                                                                                    |
| Following errors were detect  | ted during this operation                                                                                                    |
| * [10/28/2021 12:59:02 PM]    | System. Deployment. Application. DeploymentDownloadExcention (Unknown subtype)                                                                                                    |
| - Downloading http            | systems cps under spinor spinor spinor spinor spinor spinor (smart spinor spinor |
| - Source: System.De           | ployment                                                                                                    |
| - Stack trace:                |                                                                                                    |
| at System.                    | Deployment.Application.SystemNetDownloader.DownloadSingleFile(DownloadQueueItem next)                                                                                                    |
| at Suctam                     | Danlaymant Annlination SystemNetDownloader DownloadAllFiles/                                                                                                    |

#### Could not Create SSL/TLS secure channel.

This error happens when user's TLS version is not the same with the Sales Portal TLS version which is 1.2. the Solution is to download the recommended .Net Framework Runtime through this link

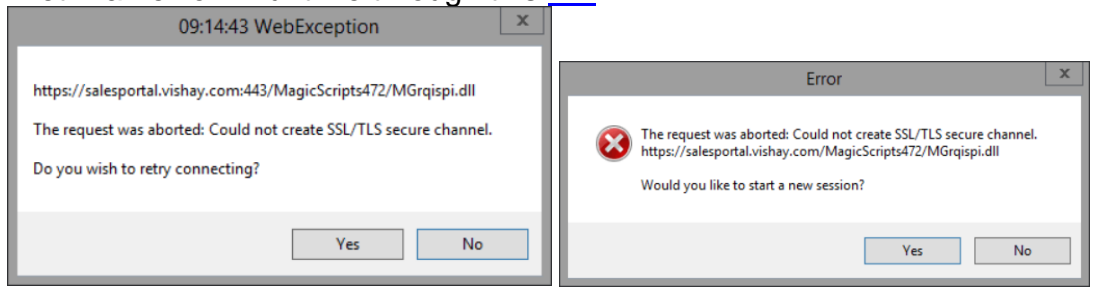

| Last changed on:  | Last changed by:  | Version | Page:    |
|-------------------|-------------------|---------|----------|
| February 20, 2024 | Darren M. Jimenez | 2.0     | 21 of 26 |

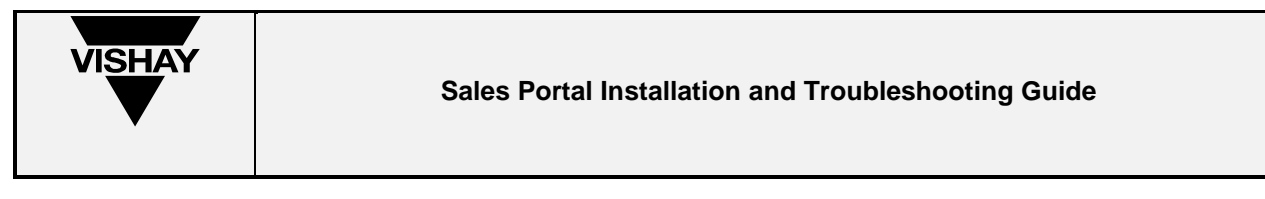

# Order Management showing extra lines upon viewing View Order Status

Clicking the Sales Order Number opens the View Order Status window. Issue happens when clicking the same Sales Order Number even though another View Order Status window with the same data is already opened.

| Torder Management                                                            |                      |                           |                   |                | -                 | οx             | View O        | ider Status             |                   |                  |                   |                 | -             |         |
|------------------------------------------------------------------------------|----------------------|---------------------------|-------------------|----------------|-------------------|----------------|---------------|-------------------------|-------------------|------------------|-------------------|-----------------|---------------|---------|
| VISHAY. ORDE                                                                 | R MANAG              | GEMENT                    |                   |                |                   |                | VISHA         | VIEW                    | ORDER S           | TATUS            |                   |                 | _             | _       |
| Sales Information                                                            |                      |                           |                   |                |                   |                | - Colors Infe |                         |                   |                  |                   |                 |               |         |
| Sold To Party                                                                |                      |                           |                   |                |                   | ~              | Sold Te       | Party 00                | 00145665          | Name (Sold To)   |                   | Creation D      | ate 01/22/20  | 124     |
| Search Criteria - Enter on                                                   | e of the followin    | ng or select a date range |                   |                |                   |                | Sales Ord     | er No.                  | 050000            |                  |                   |                 |               |         |
| Sales Order Number                                                           |                      |                           | Cre               | ation Date     |                   |                | Purcha        | se Order 🛛 🏴            | 039680            |                  |                   | Sales Orde      | er No 5104490 | 0783    |
| Purchase Order Num                                                           | ber -                |                           | F                 | rom 01/20/2024 |                   |                | + Expand      | (Order Text)            |                   |                  |                   |                 |               |         |
| Delivery Number                                                              |                      |                           | Ore               | fer Status     |                   |                | View          | Classic 🔿 Tab           |                   |                  |                   |                 |               |         |
| Invoice Number                                                               |                      |                           |                   | All Orders     |                   |                | - List of Ite | ms                      |                   |                  |                   |                 |               |         |
| invoice Number                                                               |                      |                           |                   | Dat Orles      | _                 |                | Click on      | the <b>BLUE</b> heading | to find string in | selected column  |                   |                 |               |         |
| Vishay Material                                                              |                      |                           |                   | Open Orders    |                   |                | Item          | Ship To Te              | xt Delivery       | Vishay Material  | Customer Material | Expedite Status | Request Date  | Request |
| Customer Material                                                            |                      |                           |                   |                | Search            | Clear          | 000010        | 0000193566              | w 681389845       | 5191-45549-04-00 | CAP 100UF 1100V   |                 | 02/08/2024    |         |
| Order List                                                                   | o to find a string i | is selected column        |                   |                |                   |                | 000020        | 0000193566 💥            | ×                 | 5191-45549-04-00 | CAP 100UF 1100V   |                 | 04/12/2024    |         |
| CACK OF HE BLUE HERDING                                                      | g to nite a string i | n senecied column.        |                   | -              |                   |                |               |                         |                   |                  |                   |                 |               |         |
| PO Number                                                                    | Create               | Date Sales Order N        | lumber Sh         | ip To          | Carrier           | I              |               |                         |                   |                  |                   |                 |               |         |
|                                                                              | 01/22/24             | 510253725                 |                   | C              | R02               |                |               |                         |                   |                  | Window 1          |                 |               |         |
|                                                                              | 01/22/24             | 5104491078                |                   |                | P/12              |                |               |                         |                   |                  | Willdow 1         |                 |               |         |
|                                                                              | 01/23/24             | 510449489                 |                   | c              | nuz               |                |               |                         |                   |                  |                   |                 |               |         |
| P059691                                                                      | 01/23/24             | 5104494902                |                   |                | P//2              |                |               |                         |                   |                  |                   |                 |               |         |
| 1000001                                                                      | 01/24/24             | 5104/99133                |                   | L              | - 1546.           |                |               |                         |                   |                  |                   |                 |               |         |
| 8059711                                                                      | 01/24/24             | 5104/91826                |                   |                | B02               |                |               |                         |                   |                  |                   |                 |               |         |
| 1000111                                                                      |                      | 2121120062                |                   |                |                   |                |               |                         |                   |                  |                   |                 |               |         |
| Record Count: 29                                                             |                      |                           |                   |                |                   |                |               |                         |                   |                  |                   |                 |               | -       |
|                                                                              |                      |                           |                   |                |                   | Close          |               |                         |                   |                  |                   |                 |               |         |
|                                                                              |                      |                           |                   |                |                   | 100% * .:      |               |                         |                   |                  |                   | Save to disk    | Download      | Close   |
|                                                                              |                      |                           |                   |                |                   |                |               |                         |                   |                  |                   |                 |               | 100%    |
| Sales Information<br>Sold To Party 00<br>Sales Order No.<br>Purchase Order P | ORDER S<br>000145665 | Name (Sold To)            |                   | Ci             | reation Date 01/2 | 22/2024        |               |                         |                   |                  |                   |                 |               |         |
| Turchuse order                                                               |                      |                           |                   | 54             |                   |                |               |                         |                   |                  |                   |                 |               |         |
| + Expand (Order Text)                                                        |                      |                           |                   |                |                   |                |               |                         |                   |                  |                   |                 |               |         |
| OClassic ○Tab                                                                |                      |                           |                   |                |                   |                |               |                         |                   |                  |                   |                 |               |         |
| List of Items                                                                |                      |                           |                   |                |                   |                |               |                         |                   |                  |                   |                 |               |         |
| Click on the BLUE heading                                                    | g to find string in  | selected column           |                   |                |                   |                |               |                         |                   |                  |                   |                 |               |         |
| Item Ship To Te                                                              | ext Delivery         | Vishay Material           | Customer Material | Expedite Statu | s Request         | Date Request   |               |                         |                   |                  |                   |                 |               |         |
| 000010 0000193566 M                                                          | ew 681389845         | 5191-45549-04-00          | CAP 100UF 1100V   |                | 02/08/2           | 024            |               |                         |                   |                  |                   |                 |               |         |
| 000010 0000193566 Ye                                                         | ew 681389845         | 5191-45549-04-00          | CAP 100UF 1100V   |                | 02/08/2           | 024            |               |                         |                   |                  |                   |                 |               |         |
| 000020 0000193566                                                            | ew                   | 5191-45549-04-00          | CAP 100UF 1100V   |                | 04/12/2           | 024            |               |                         |                   |                  |                   |                 |               |         |
| 000020 0000193566                                                            | ew                   | 5191-45549-04-00          | CAP 100UF 1100V   |                | 04/12/2           | 024            |               |                         |                   |                  |                   |                 |               |         |
|                                                                              |                      |                           |                   |                |                   |                |               |                         |                   |                  |                   |                 |               |         |
|                                                                              |                      |                           |                   |                |                   |                |               |                         |                   |                  |                   |                 |               |         |
|                                                                              |                      |                           |                   |                |                   |                |               |                         |                   |                  |                   |                 |               |         |
|                                                                              |                      |                           |                   |                |                   |                |               |                         |                   |                  |                   |                 |               |         |
|                                                                              |                      |                           | Wind              | ow2            |                   |                |               |                         |                   |                  |                   |                 |               |         |
|                                                                              |                      |                           |                   |                |                   |                |               |                         |                   |                  |                   |                 |               |         |
|                                                                              |                      | 1                         |                   |                |                   |                |               |                         |                   |                  |                   |                 |               |         |
|                                                                              |                      |                           |                   |                |                   |                |               |                         |                   |                  |                   |                 |               |         |
|                                                                              |                      |                           |                   | Save t         | o disk Download   | I <u>Close</u> |               |                         |                   |                  |                   |                 |               |         |
|                                                                              |                      |                           |                   | June           |                   |                |               |                         |                   |                  |                   |                 |               |         |
|                                                                              |                      |                           |                   |                |                   | 100%           | × .:          |                         |                   |                  |                   |                 |               |         |

**Solution: Close** the currently opened View Order Status Window and click the Sales Order number again.

| Last changed on:  | Last changed by:  | Version | Page:    |
|-------------------|-------------------|---------|----------|
| February 20, 2024 | Darren M. Jimenez | 2.0     | 22 of 26 |

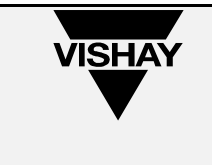

# **Completely Uninstalling Sales Portal manually**

- 1. Close all the open Sales Portal window
- 2. Uninstall Sales Portal
  - 1) press Windows key + R

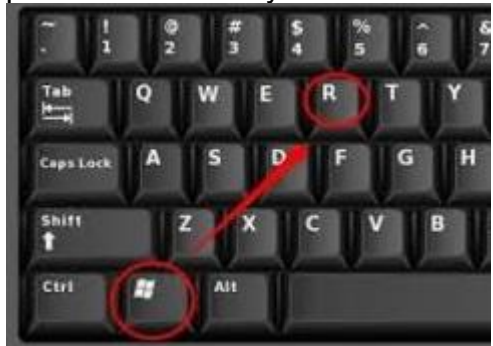

2) type "appwiz.cpl"

| 📨 Run | ×                                                                                                    |
|-------|----------------------------------------------------------------------------------------------------|
| ٨     | Type the name of a program, folder, document, or Internet resource, and Windows will open it for you. |
| Open: | appwiz.cpl ~                                                                                          |
|       | OK Cancel Browse                                                                                      |
|       | OK Cancel Browse                                                                                      |

3) Uninstall all Sales Portal, meaning remove SalesPortalXPA and SalesPortalTest(if this does not exist, it's ok)

|                   | Organize  Oninstall/Change |                                         |         |              |      |           |         |
|-------------------|----------------------------|-----------------------------------------|---------|--------------|------|-----------|---------|
|                   | Neme                       | Publisher                               |         | Installed On | Size | Version   |         |
|                   | SalesPortalXPA             | Vishav Sales Portal<br>Uninstall/Change | B       | 10/2/2020    |      | 3.3.0.359 |         |
| Last changed on:  | Last changed by:           |                                         | Version |              |      |           | Pag     |
| February 20, 2024 | Darren M. Jimenez          |                                         | 2.0     |              |      |           | 23 of 2 |

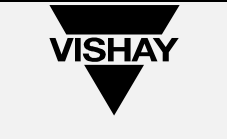

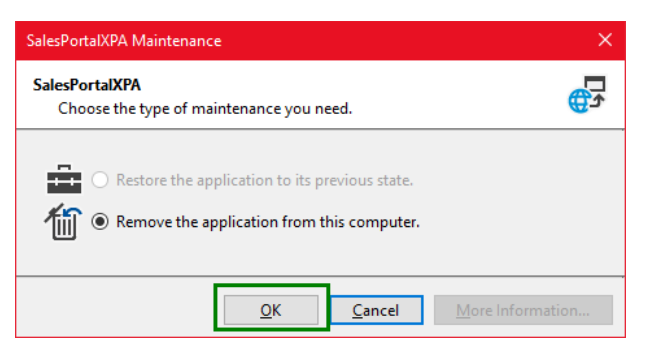

- 3. Press Windows key + r on your keyboard again
- 4. Type the following below one by one.

%userprofile%\AppData\Local\Apps\2.0 %userprofile%\AppData\Local\Temp\MgxpaRIACache %userprofile%\AppData\Roaming\MSE

|          | 📨 Run         | >                                                                                                    | < |
|----------|---------------|----------------------------------------------------------------------------------------------------|---|
|          |               | Type the name of a program, folder, document, or Internet resource, and Windows will open it for you. | 1 |
|          | <u>O</u> pen: | %userprofile%\AppData\Local\lemp\MgxpaRIACache                                                        |   |
|          |               |                                                                                                    |   |
|          |               | OK Cancel <u>B</u> rowse                                                                              |   |
| Example: |               |                                                                                                    |   |

5. Delete contents inside of each folders on the list above.

| Name  |    | ^                         | Dat | e modified    | Туре        | Size |
|-------|----|---------------------------|-----|---------------|-------------|------|
| 🔄 sal |    | Open                      | _   | /2020 3:22 PM | File folder |      |
|       |    | Open in new window        |     |               |             |      |
|       |    | Pin to Quick access       |     |               |             |      |
|       | ۶. | IZArc                     |     |               |             |      |
|       |    | Give access to            |     |               |             |      |
|       |    | Restore previous versions |     |               |             |      |
|       | ۵  | Scan for threats          |     |               |             |      |
|       |    | Include in library        |     |               |             |      |
|       |    | Pin to Start              |     |               |             |      |
|       |    | Send to                   | >   |               |             |      |
|       |    | Cut                       |     |               |             |      |
|       |    | Сору                      |     |               |             |      |
|       |    | Create shortcut           |     |               |             |      |
|       |    | Delete                    |     |               |             |      |
|       |    | Rename                    |     |               |             |      |

6. Install Sales Portal again from https://salesportal.vishay.com

| Last changed on:  | Last changed by:  | Version | Page:    |
|-------------------|-------------------|---------|----------|
| February 20, 2024 | Darren M. Jimenez | 2.0     | 24 of 26 |

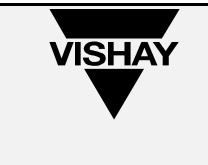

## Sales Portal Executable

Please download the Sales Portal Executable file on this link(https://salesportal.vishay.com/files/salesportal47.aspx).

## Verifying .net version

Since Sale Portal requires at least .net version 4.6.2, a command is needed to be entered to powershell to check your .net version.

Please see below on how to do it.

1. Open Powershell by right clicking the windows logo and selecting powershell

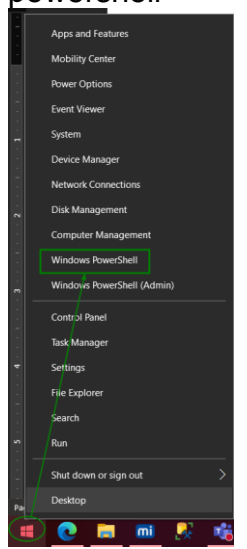

| Last changed on:  | Last changed by:  | Version | Page:    |
|-------------------|-------------------|---------|----------|
| February 20, 2024 | Darren M. Jimenez | 2.0     | 25 of 26 |

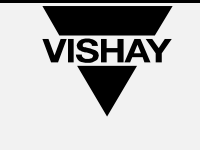

- 2. Enter the code below and press Enter key:
  - Get-ChildItem 'HKLM:\SOFTWARE\Microsoft\NET Framework Setup\NDP' -Recurse | Get-ItemProperty -Name version -EA 0 | Where { \$\_.PSChildName -Match '^(?!S)\p{L}'} | Select PSChildName, version

| 🗾 Windows PowerShell                                                                                                  |                                                                                                    |     |                           |                                  |               |  |   |
|----------------------------------------------------------------------------------------------------|----------------------------------------------------------------------------------------------------|-----|---------------------------|----------------------------------|---------------|--|---|
| Windows PowerShell<br>Copyright (C) Microsoft Corporat                                                                | tion. All rights reserved.                                                                                                |     |                           |                                  |               |  | î |
| Try the new cross-platform Power                                                                                      | Shell https://aka.ms/psco                                                                                                 | re6 |                           |                                  |               |  |   |
| <pre>PS C:\WINDOWS\system32&gt; Get-Chil {L}'}   Select PSChildName, vers</pre>                                       | dItem 'HKLM:\SOFTWARE\Mic<br>ion                                                                                          |     | ecurse   Get-ItemProperty | -Name version -EA 0   Where { \$ | PSChildName - |  |   |
| PSChildName                                                                                                    | Version                                                                                                    |     |                           |                                  |               |  |   |
| v2.0.50727<br>v3.0<br>Windows Communication Foundation<br>Windows Presentation Foundation<br>v3.5<br>Client<br>Client | 2.0.50727.4927<br>3.0.30739.4926<br>3.0.4506.4926<br>3.0.6920.4902<br>3.5.30729.4902<br>4.8.04084<br>4.8.04084<br>4.0.0.0 |     |                           |                                  |               |  |   |
| PS C:\WINDOWS\system32> 🖕                                                                                             |                                                                                                    |     |                           |                                  |               |  |   |

In the image above, shows the versions of .net the system currently has.

|                   |                   |         | _        |
|-------------------|-------------------|---------|----------|
| Last changed on:  | Last changed by:  | Version | Page:    |
| February 20, 2024 | Darren M. Jimenez | 2.0     | 26 of 26 |